## DVR Systems How to Convert Video Files from H.264 to .AVI for the ZMD-DT-SFN6

To convert individual video files to .AVI format, you will need to download the program called NetDVR.

NetDVR can be downloaded from the site below;

https://dl.dropbox.com/u/72446397/NetDvr.msi

You will need to run NetDvr and click Offline

|             | USER LOGIN | $\mathbf{X}$ |
|-------------|------------|--------------|
| IP ADDRESS: |            | -            |
| MEDIA PORT: | 9000       |              |
| PASSWORD:   |            |              |
| NETWORK:    | INTERNET   | -            |
| LANGUAGE:   | English    | • 2          |
| LOGIN       | RESETOF    | FLINE        |

To view your files using a standard media player, you will need to convert the file from the .264 format to .avi format.

1. Click on the H.264 to AVI button

## **DVR Systems**

| Srofile:  |           |   | 15<br>22<br>29  | 16<br>23<br>30 | 17<br>24<br>31 | 18<br>25<br>1 | 19<br>26<br>2 | 21       |
|-----------|-----------|---|-----------------|----------------|----------------|---------------|---------------|----------|
| DestFile: |           |   | NNI<br>ST<br>ME | •              | CHA            | e 🔻           | 55<br>842     | ARC<br>E |
|           | h264toavi |   |                 |                |                |               |               |          |
|           |           | 4 | BAC             | KUP            |                | PLA           | Y             | Þ.       |
| 9 (b) 1x  | ®         |   | _               | Н.2            | 64             | AVI           | 0             |          |

- 2. Browse to your source file in the SrcFile field.
- 3. Select you Destination file path in the DestFile field.

4. Click the h264toavi button to convert the selected video file to .AVI format. Unique solution ID: #1303 Author: Amanda Mayer

Last update: 2014-03-07 15:54